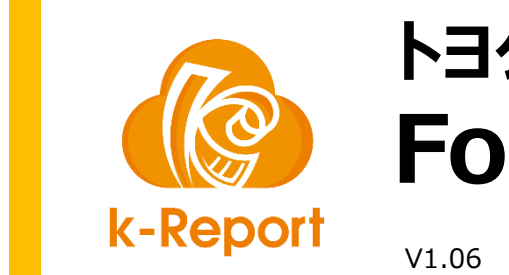

## トヨクモ社 FormBridge連携

※注意 本機能は2025年2月4日以前のFormBridgeで作成したフォームでのみ有効です

トヨクモ社:FormBridgeとの連携設定

## トヨクモ社: FormBridgeとの連携設定

| 🕼 k-Report | 三 一覧 帳票新規登録                                                                                      |
|------------|--------------------------------------------------------------------------------------------------|
|            | トヨクモ社:FormBridge連携(60分間だけ有効な出カボタンになります) ③ FormBridge運賃の設定<br>設定にある「JavaScriptパスをコピー」をクリックしてください。 |
|            | FormBridge連携機能を有効にする                                                                             |
|            | JavaScriptパスをコピー                                                                                 |
|            | FormBridgeのホストアドレス https://1275e5d69.form.kintoneapp.com/ ①FormBridgeの運用環境の                      |
|            | PDF出力ボタンのラベル PDF出力 PDF出力 PDF出力                                                                   |
|            | PDF生成中のメッセージ しばらくおまちください                                                                         |
|            | ボタン文字色(アクティブ)                                                                                    |
|            | ボタン文字色 (PDF生成中) (2ボタンのデザインも任                                                                     |
|            | ボタン背景色     PDF出力     意に変更可能です。                                                                   |
|            |                                                                                                  |
|            | ボタン幅 270px 4                                                                                     |
|            | ボタン高さ 60px 60px 60px 60px 60px 60px 60px 60px                                                    |
|            | トヨクモ社:kViewer連携(データ表示後、20分間だけ有効な出力ボタンになります)                                                      |
|            | 戻る 変更を保存 ビ 帳票デザイナーを起動 BPDFプレビュー Cの帳票のkintoneアプリを開く                                               |

## トヨクモ社: FormBridgeとの連携設定

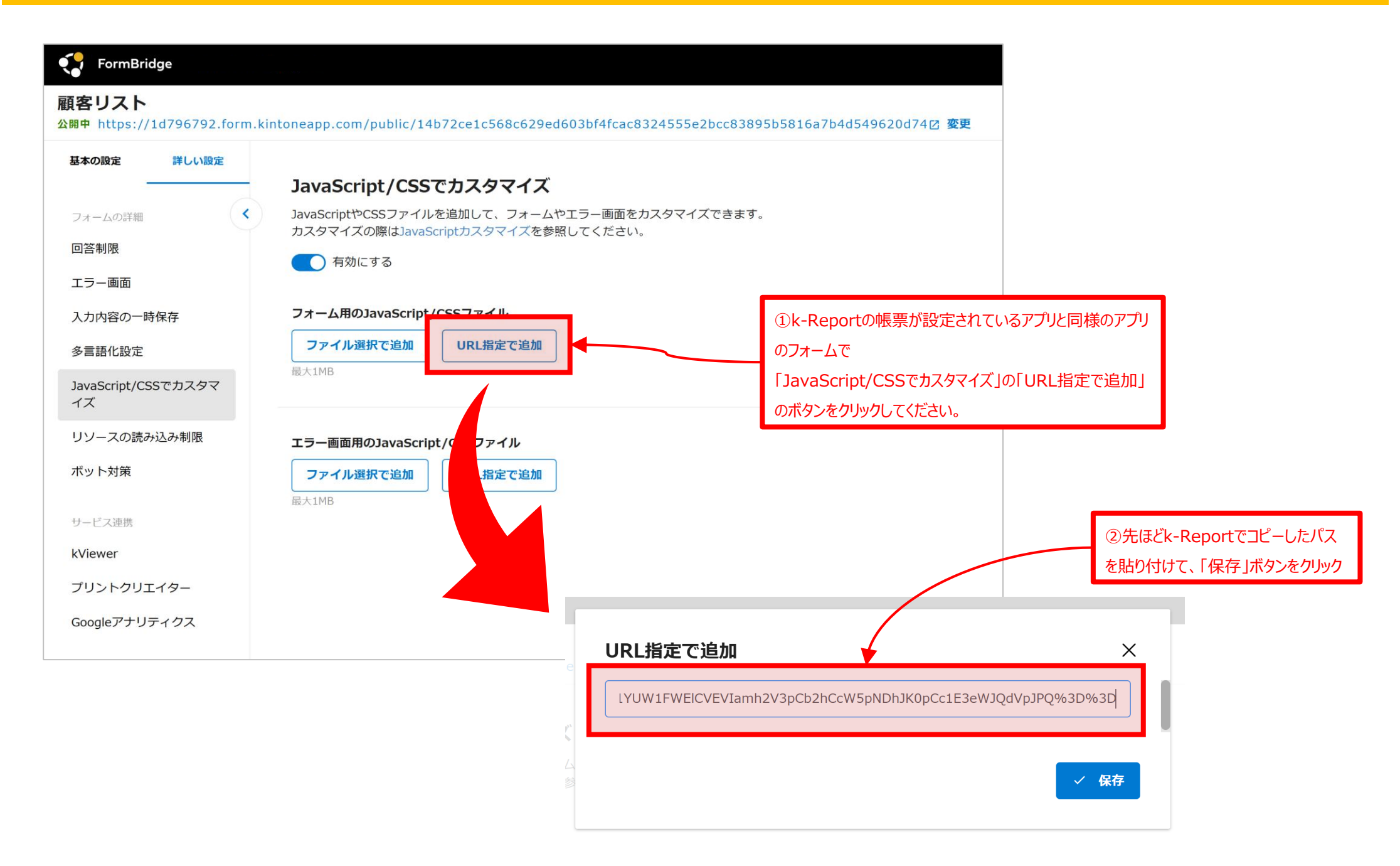

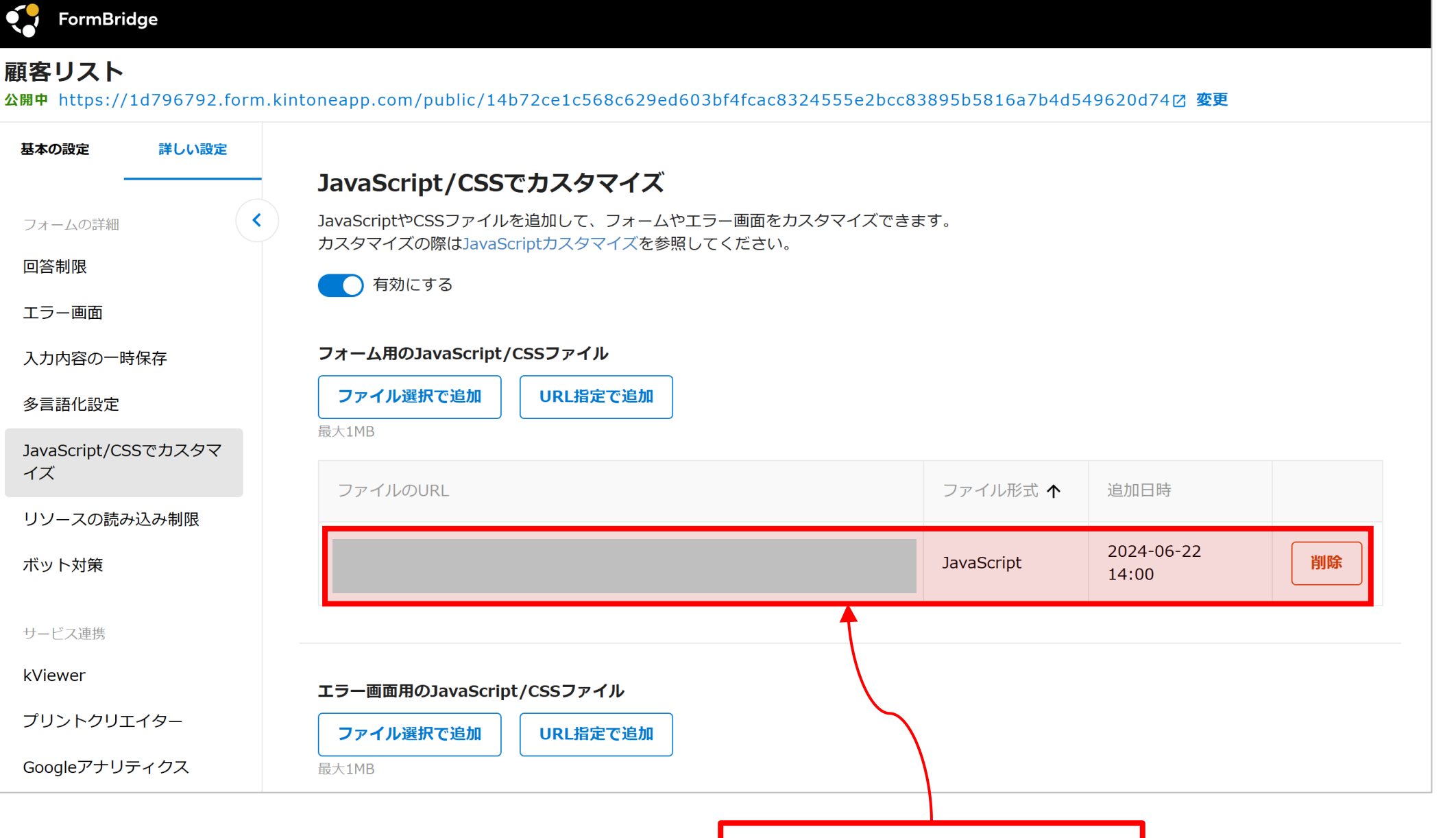

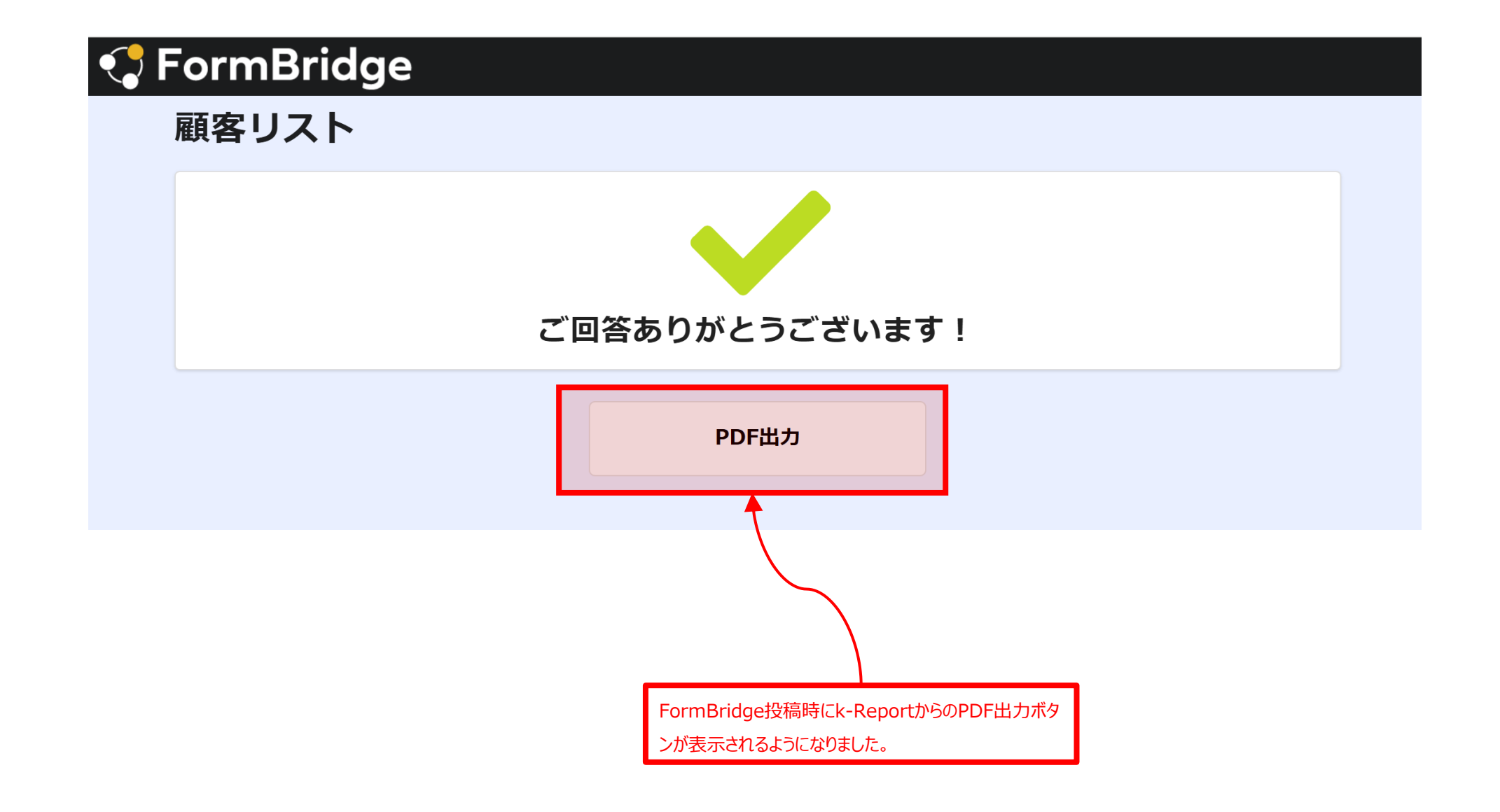

リソース読み込み制限への対応

## お問い合わせ

**公開中** https://275e5d69.form.kintoneapp.com/public/d48a03c0c7c1baa384908cb453dbbda74c8409ddbb4c82ef28abf6c5d864317d<sup></sup> 変更

| 基本の設定 詳しい設定                                                                                                    |                                                                                             |
|----------------------------------------------------------------------------------------------------|---------------------------------------------------------------------------------------------|
| フォームの詳細 <ul> <li>〇首</li> <li>〇首</li> <li>〇首</li> <li>〇首</li> <li>〇目</li> <li>〇首</li> <li>〇目</li> <li>〇二</li> <li>〇二</li></ul> | <b>リン 一                                   </b>                                              |
| エラー画面                                                                                                    | ● 有効にする                                                                                     |
| 入力内容の一時保存<br>多言語化設定<br>JavaScript/CSSでカスタマ                                                                                                    | 許可するリソース<br>+ 追加                                                                            |
| イズ                                                                                                    | リソースタイプ リソースのホスト                                                                            |
| リソースの読み込み制限                                                                                                    | Ajax通信 (connect-src) https://www.k-report.work/ 削除                                          |
| <b>ボツト対</b> 東                                                                                                    |                                                                                             |
| サービス連携                                                                                                    | ※Iframeの理め込みを行う場合、理め込み先のWebページをリソースタイプ Liframe元(frame-ancestors)」で追加してくたさい。                 |
| kViewer                                                                                                    |                                                                                             |
| プリントクリエイター                                                                                                    |                                                                                             |
| Googleアナリティクス                                                                                                    |                                                                                             |
|                                                                                                    |                                                                                             |
|                                                                                                    | リソース読み込み制限を掛ける時には<br>リソースタイプを「Ajax通信」<br>リソースのホストを「https://www.k-report.work/」<br>に設定してください |